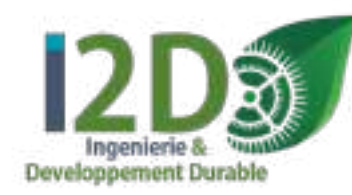

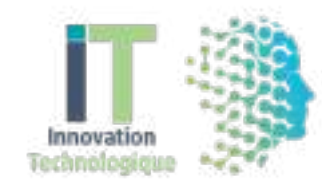

# Convertir un ou plusieurs fichiers en un document PDF

=> A partir d'un smartphone

=> A partir d'un ordinateur

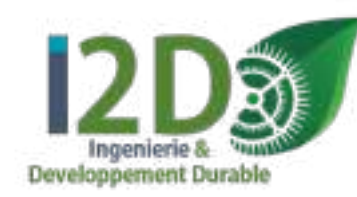

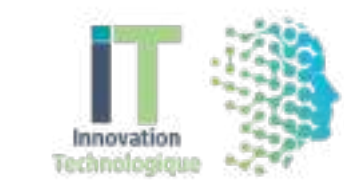

## <u>A partir d'un smartphone :</u>

- Utiliser une application pour scanner comme par exemple *ScanPro* sur iOs. Il existe plusieurs applications du même type.
- **Etape 1:** A partir de cette application, prendre une photo ou bien importer une photo (ou plusieurs photos) déjà présente dans votre téléphone.

Prendre une photo

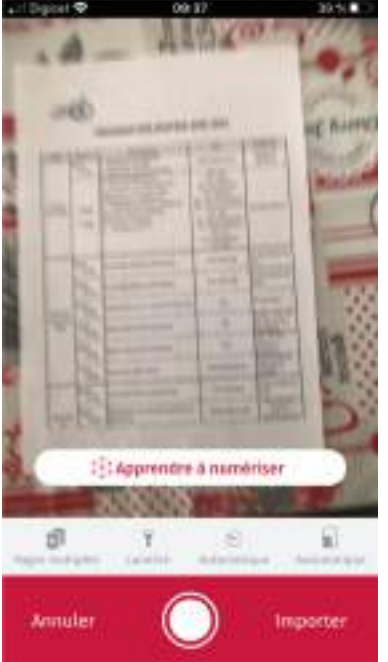

Importer depuis l'album photo

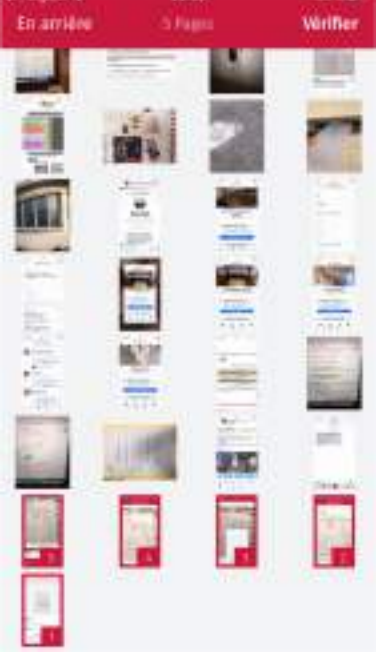

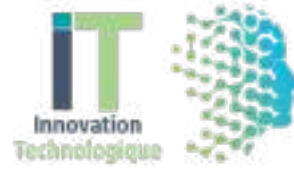

# **<u>Etape 2</u>**: Redimensionner correctement la ou les images (contour de la feuille). Et sélectionner le format souhaité (exemple A4).

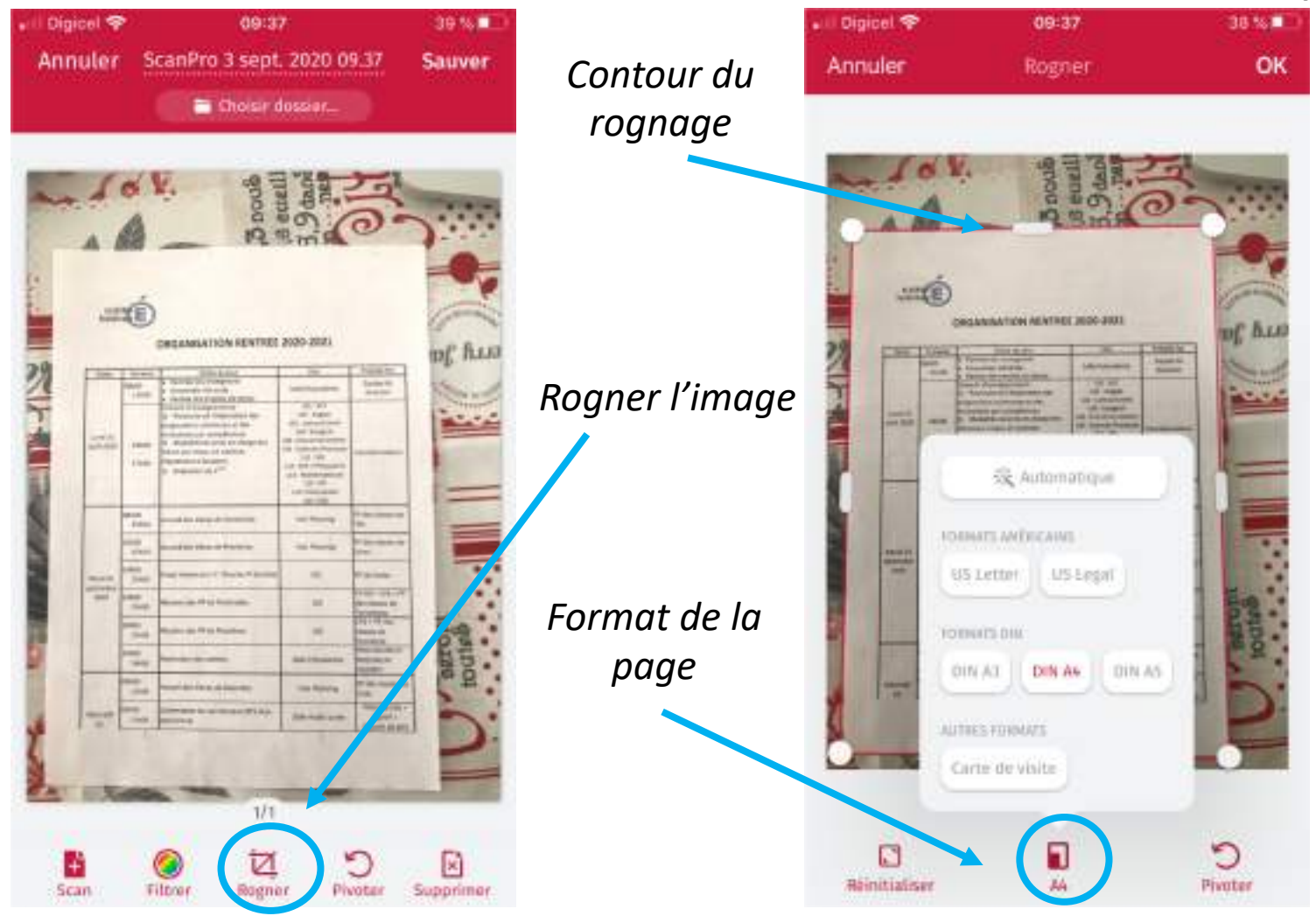

| Innule                                    | r Se          | anPro 3 sept. 20                                                                                                    | 20 00 27                                                                                                    | 100 million (100 million (100 m |  |  |
|-------------------------------------------|---------------|----------------------------------------------------------------------------------------------------|----------------------------------------------------------------------------------------------------|----------------------------------------------------------------------------------------------------|--|--|
|                                           |               | ScanPro 3 sept. 2020 09.37                                                                                                    |                                                                                                    | Sau                                                                                                    |  |  |
| 🖹 Choisir dossior.                        |               |                                                                                                    |                                                                                                    |                                                                                                    |  |  |
|                                           |               |                                                                                                    |                                                                                                    |                                                                                                    |  |  |
| -                                         | ó             |                                                                                                    |                                                                                                    |                                                                                                    |  |  |
| hilli                                     | E             | ORGANISATION RENTHE                                                                                                    | E 2030-2021                                                                                                    |                                                                                                    |  |  |
| -                                         |               | - Anna -                                                                                                    | The second second                                                                                                    | I manh                                                                                                    |  |  |
| -                                         | 100           | 4 Revenue and and grants                                                                                                    | late management                                                                                                    | Name of Column                                                                                                    |  |  |
| 11                                        | iter          | Roman Bei nights for tenue Construct of an anglesitemen     Foregoing and tenue     Romanism Bei Tenland and des     Romanisms and tenlamonisment     Romanisment and tenlamonisment     Romanisment and tenlamonisment | 101-107<br>105-10400<br>108-1050000<br>108-1050000<br>108-10500000                                                                                                    |                                                                                                    |  |  |
|                                           | ana.          | terreis par espano el replaren<br>l'implemient e Stationis<br>16 Francestino de J <sup>an</sup>                                                                                                    | All All<br>III PROFESSION<br>All All<br>III PROFESSION<br>All All<br>All All<br>III PROFESSION<br>All All<br>III PROFESSION<br>III PROFESSION<br>I |                                                                                                    |  |  |
| Autor II<br>Autor II<br>Autor II<br>Autor | Next<br>Inclu | named in charge in Summittee                                                                                                    | in here                                                                                                    | TT (See Comm                                                                                                    |  |  |
|                                           | 104           | Send of the Second                                                                                                    |                                                                                                    |                                                                                                    |  |  |
|                                           | 1808          | The amount of the State of the State                                                                                                    | -                                                                                                    | -                                                                                                    |  |  |
|                                           | Test.         | Summer day (*) as become                                                                                                    | -                                                                                                    | No. 1990 August - State<br>Street and State                                                                                                    |  |  |
|                                           | LAND<br>LEVIE | Name (117) (117) (117)                                                                                                    | 194                                                                                                    | CE - Total                                                                                                    |  |  |
|                                           | Land.         | ferministres des sectors                                                                                                    | -                                                                                                    | PROVIDE AND A                                                                                                    |  |  |
|                                           | 11+00         |                                                                                                    | -                                                                                                    | eri des closes<br>la spe                                                                                                    |  |  |
| -                                         | 11100         | Notice & subsective.                                                                                                    | lain nair 1 par                                                                                                    | BORT.                                                                                                    |  |  |
|                                           |               | 110                                                                                                    |                                                                                                    |                                                                                                    |  |  |
|                                           |               |                                                                                                    |                                                                                                    |                                                                                                    |  |  |
| ÷                                         | (             | 0 12                                                                                                    | C                                                                                                    | ×                                                                                                    |  |  |

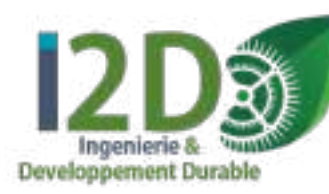

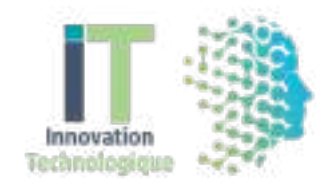

#### **Etape 3:** Exporter le document PDF que vous venez de créer.

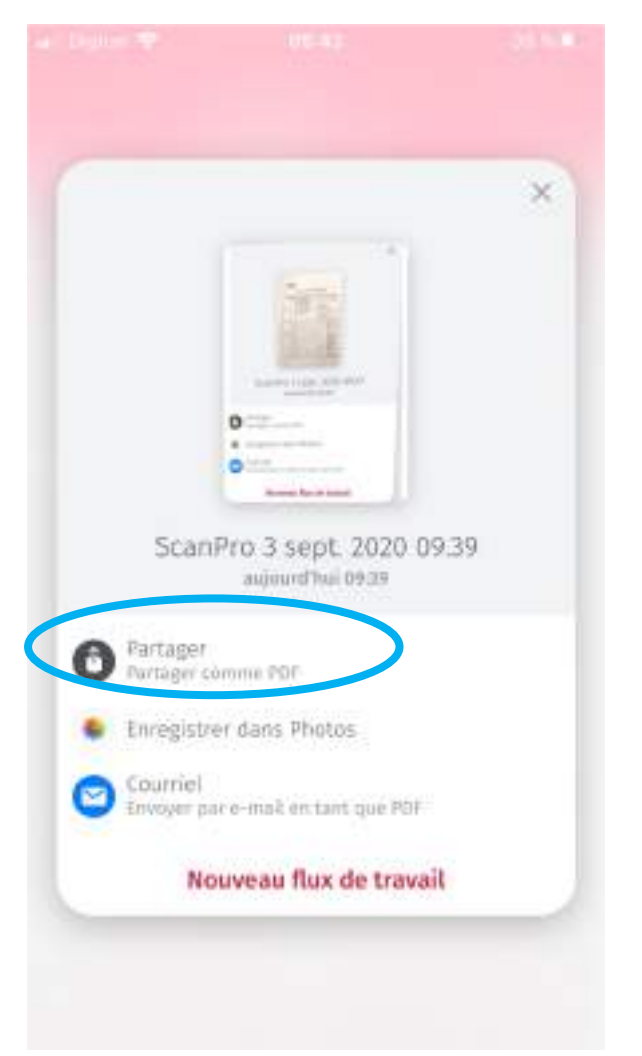

| ScanPro 3 sept. 2020 09.39     | × | 7 |
|--------------------------------|---|---|
|                                |   |   |
|                                |   |   |
| Copier                         | ¢ |   |
| Enregistrer dans Fichiers      |   |   |
| Imprimer avec HP Smart         | - |   |
| Annoter                        | ۲ |   |
| Imprimer                       | 6 |   |
| Ajouter des tags               | 0 |   |
| Imprimer avec Scanner pour moi | = |   |
| Enregistrer sur Pinterest      | 7 |   |

Vous pouvez vous l'envoyer sur votre ordinateur:

- via le transfert par câble,
- via le sans fil AirDrop
- ou bien en utilisant l'application WhatsApp et WhatsAppWeb

#### Votre document PDF est maintenant créé !!!

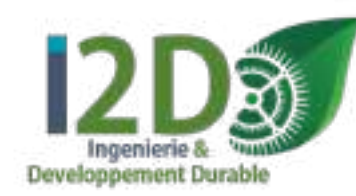

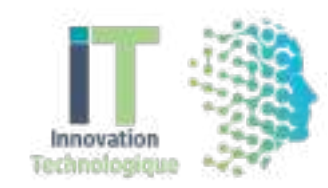

# <u>A partir d'un ordinateur :</u>

Pour créer un document PDF à partir de votre ordinateur, plusieurs possibilités :

- à l'aide d'un scanner
- à l'aide d'un logiciel comme par exemple PDF Creator
- en choisissant le format PDF au moment de l'enregistrement de votre fichier

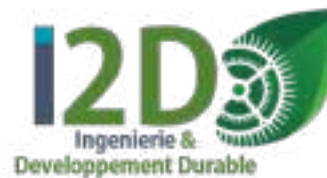

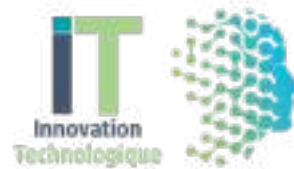

### Faire parvenir le document PDF à son professeur :

Il peut vous être demandé de déposer votre document PDF directement dans Pronote, mais également d'être enregistré sur la clé USB du professeur ou bien même d'être déposé dans un espace de stockage de type GDRIVE.

Faites attention aux consignes qui vous sont communiquées, ça vous évitera des surprises !!!